# BAGAIMANA MENJANA USD15 EVERY DAY BY DOING 5 TASK (USD3.00 PER TASK)

METHOD 1 : USING TIKTOK METHOD 2: USING YOUTUBE METHOD 3: USING FACEBOOK

Prepared by : Mohamad Rashid bin Ahmad

Whatsap :+60182051897

Email : mohamadrashidahmad@gmail.com

Referral Code : Y4woBs

https://h5.dbsdaboshi.shop/h5/#/pages/login/register/register?code=Y4woBs

| h5.dbsdaboshi.shop/h5/#/pages/ x +             |                               |      |                  |                            |       |        | _                | . J   | ×               |
|------------------------------------------------|-------------------------------|------|------------------|----------------------------|-------|--------|------------------|-------|-----------------|
| ← C                                            | gister                        | að Q | A <sup>n</sup> s | c) (1)                     | ເ∕≡   | Ē      | ¥ ¢              | s     | •               |
|                                                |                               |      | Munu.            | Whence<br>Manuer<br>Manuer | Muno. | Witten | Harris<br>Harris | Huno. | Marine<br>Maria |
|                                                | Create an Account             |      |                  |                            |       |        |                  |       |                 |
|                                                | username                      |      |                  |                            |       |        |                  |       |                 |
|                                                |                               |      |                  |                            |       |        |                  |       |                 |
|                                                | phone number                  | 222  |                  |                            |       |        |                  |       |                 |
|                                                | +60 ~                         |      |                  |                            |       |        |                  |       |                 |
|                                                | Verification code             |      |                  |                            |       |        |                  |       |                 |
|                                                |                               |      |                  |                            | 77    |        |                  |       |                 |
|                                                | password                      |      |                  |                            |       |        |                  |       |                 |
|                                                |                               |      |                  |                            |       |        |                  |       |                 |
| 이 가지 않는 것 같은 것 같은 것 같은 것 같은 것 같은 것 같은 것 같은 것 같 | Confirm password              |      |                  |                            |       |        |                  |       |                 |
|                                                | Payment password              |      |                  |                            |       |        |                  |       |                 |
|                                                |                               |      |                  |                            |       |        |                  |       |                 |
|                                                | Confirm payment password      |      |                  |                            |       |        |                  |       |                 |
|                                                |                               |      |                  |                            |       |        |                  |       |                 |
|                                                | Invitation code               |      |                  |                            |       |        |                  |       |                 |
|                                                |                               |      |                  |                            |       |        |                  |       |                 |
|                                                | Sign in                       |      |                  |                            |       |        |                  |       |                 |
|                                                | Already have an account?Login |      |                  |                            |       |        |                  |       |                 |
|                                                |                               |      |                  |                            |       |        |                  |       |                 |
|                                                |                               |      |                  |                            |       |        |                  |       |                 |

Please fill in:

- username
- phone number
- click Send
- check your phone number SMS(Message) and find the verification code
- enter the Verification code
- password
- confirm password
- payment password ( 6 digit)
- confirm payment password
- Invitation code = Y4woBs
- Click Sign in button

## Main Menu:

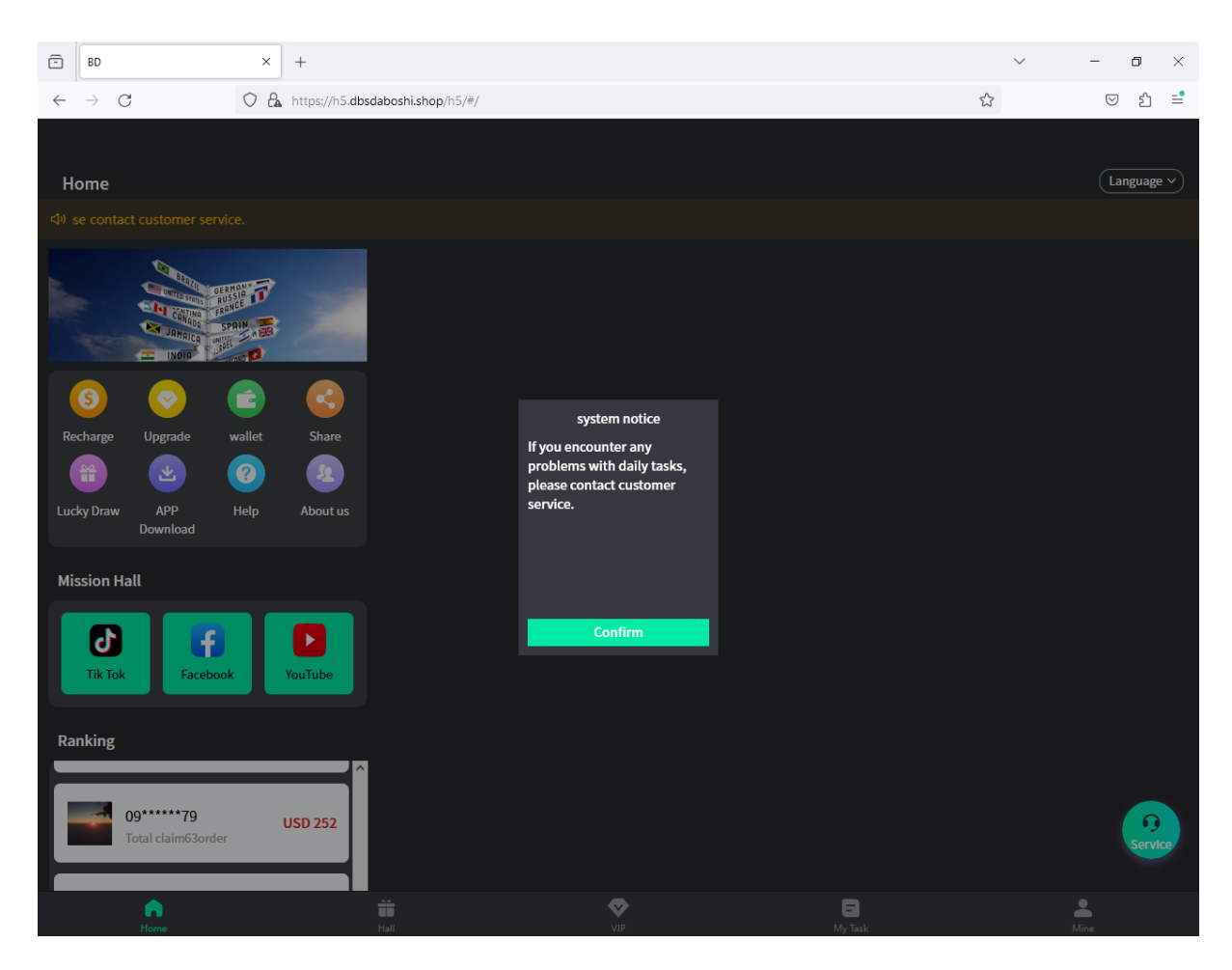

- Click Confirm button

#### STEP 2: How to Start ? Follow below instruction

-

| Click Hall on the menu          | u:                                                                                                    |        |                      | - ¤ ×                     |
|---------------------------------|----------------------------------------------------------------------------------------------------|--------|----------------------|---------------------------|
| Paste Copy Select A Rotate      | A Garage Contraction Contraction Contra | Size   | Edit with Paint 3D   |                           |
| Clipboard Image Tool            | ls Shapes                                                                                                    | Colors | If you encounter any | problems with daily tasks |
|                                 |                                                                                                    |        |                      |                           |
| <b>(3) (2)</b>                  |                                                                                                    |        |                      |                           |
| Recharge Upgrade wallet         | Share                                                                                                    |        |                      |                           |
| 😁 🕑 🕜                           |                                                                                                    |        |                      |                           |
| Lucky Draw APP Help<br>Download | About us                                                                                                    |        |                      |                           |
| Mission Hall                    |                                                                                                    |        |                      |                           |
| Tik Tok                         | VouTube                                                                                                    |        |                      |                           |
| Ranking                         |                                                                                                    |        |                      |                           |
| 09*****73<br>Total claim55order | USD 296                                                                                                    |        |                      | Service                   |
| Home                            | Hall                                                                                                    | VIP    | My Task              | Mine                      |
| <                               |                                                                                                    |        |                      | >                         |
| + 10                            | t⊑ 1366 × 984px                                                                                                    |        |                      | 100% 😑 🛛 🖡 🕀              |

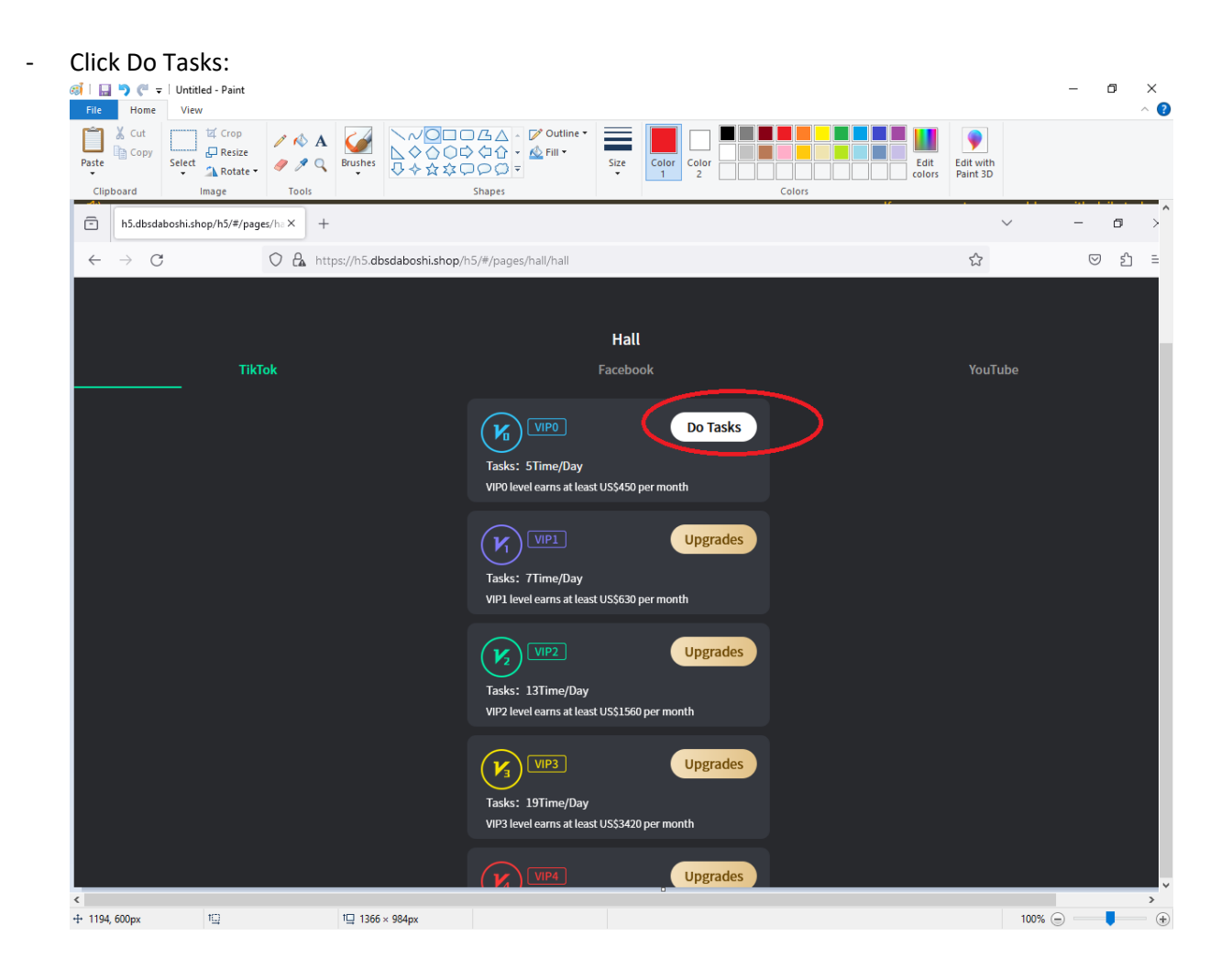

| ē            | h5.dbsdaboshi.shop/h5/#/pages/  | ha <b>X</b> | +                            |                              |                 |                                         |                 |   | $\sim$ | -                  | ٥  | ×                                                                                                    |
|--------------|---------------------------------|-------------|------------------------------|------------------------------|-----------------|-----------------------------------------|-----------------|---|--------|--------------------|----|----------------------------------------------------------------------------------------------------|
| $\leftarrow$ | $\rightarrow$ G (               |             | https://h5.dbsdaboshi.shop/h | 5/#/pages/hall/hallDetail/ha | allDetail?type= | {"id"%3A"0","nam                        | ne"%3A"TikTok"} | ☆ |        | $\bigtriangledown$ | பி | ₽                                                                                                    |
| <<br>Tikī    | <b>`ok ▼ All</b> Newest Po<br>— | pular       | ity                          |                              | Hall            |                                         |                 |   |        |                    |    | ^                                                                                                    |
|              |                                 |             |                              | Require: Like                |                 | \$3.00<br>3206/50000<br>6.41%<br>Accept |                 |   |        |                    |    |                                                                                                    |
|              |                                 |             |                              | Require: Like                |                 | \$3.00<br>2924/50000<br>5.85%<br>Accept |                 |   |        |                    |    |                                                                                                    |
|              |                                 |             |                              | Require: Like                |                 | \$3.00<br>2839/50000<br>5.68%<br>Accept |                 |   |        |                    |    |                                                                                                    |
|              |                                 |             |                              | Require: Like                |                 | \$3.00<br>2697/50000<br>5.39%<br>Accept |                 |   |        |                    |    |                                                                                                    |
|              |                                 |             |                              | Require: Like                |                 | \$3.00<br>2670/50000<br>5.34%<br>Accept |                 |   |        |                    |    | , in the second second s |

- Click Down menu and select either YOUTUBE or TIKTOK or Facebook to do task by LIKE for 5 video

| ē            | h5.dbsdaboshi.shop/h5/#/pages/ha×  | +                           |                     |                                           |                                                                               |               | $\sim$ | -               | ٥  | × |
|--------------|------------------------------------|-----------------------------|---------------------|-------------------------------------------|-------------------------------------------------------------------------------|---------------|--------|-----------------|----|---|
| $\leftarrow$ | $\rightarrow$ C $\bigcirc$ E       | https://h5.dbsdaboshi.shop/ | h5/#/pages/hall/hal | IDetail/hallDetail?typ                    | oe={"id"%3A"0","name                                                          | "%3A"TikTok"} | \$     | ${igsidential}$ | பி | ∎ |
| <<br>Tik     | <b>Fok → All</b> Newest Popul:<br> | arity                       | Requir              | Hall<br>re: Like                          | \$3.00<br>3206/50000<br>6.41%<br>Accept                                       |               |        |                 |    | ~ |
|              |                                    |                             | Requir              | re: Like<br>TikTok<br>YouTube<br>Facebook | \$3.00<br>2924/50000<br>5.85%<br>ept<br>\$3.00<br>39/50000<br>5.68%<br>Accept |               |        |                 |    |   |
|              |                                    |                             | Requir              |                                           | \$3.00<br>2697/50000<br>5.39%<br>Accept                                       |               |        |                 |    |   |
|              |                                    |                             | Requir              |                                           | \$3.00<br>2670/50000<br>5.34%<br>Accept                                       |               |        |                 |    |   |

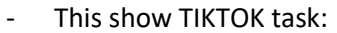

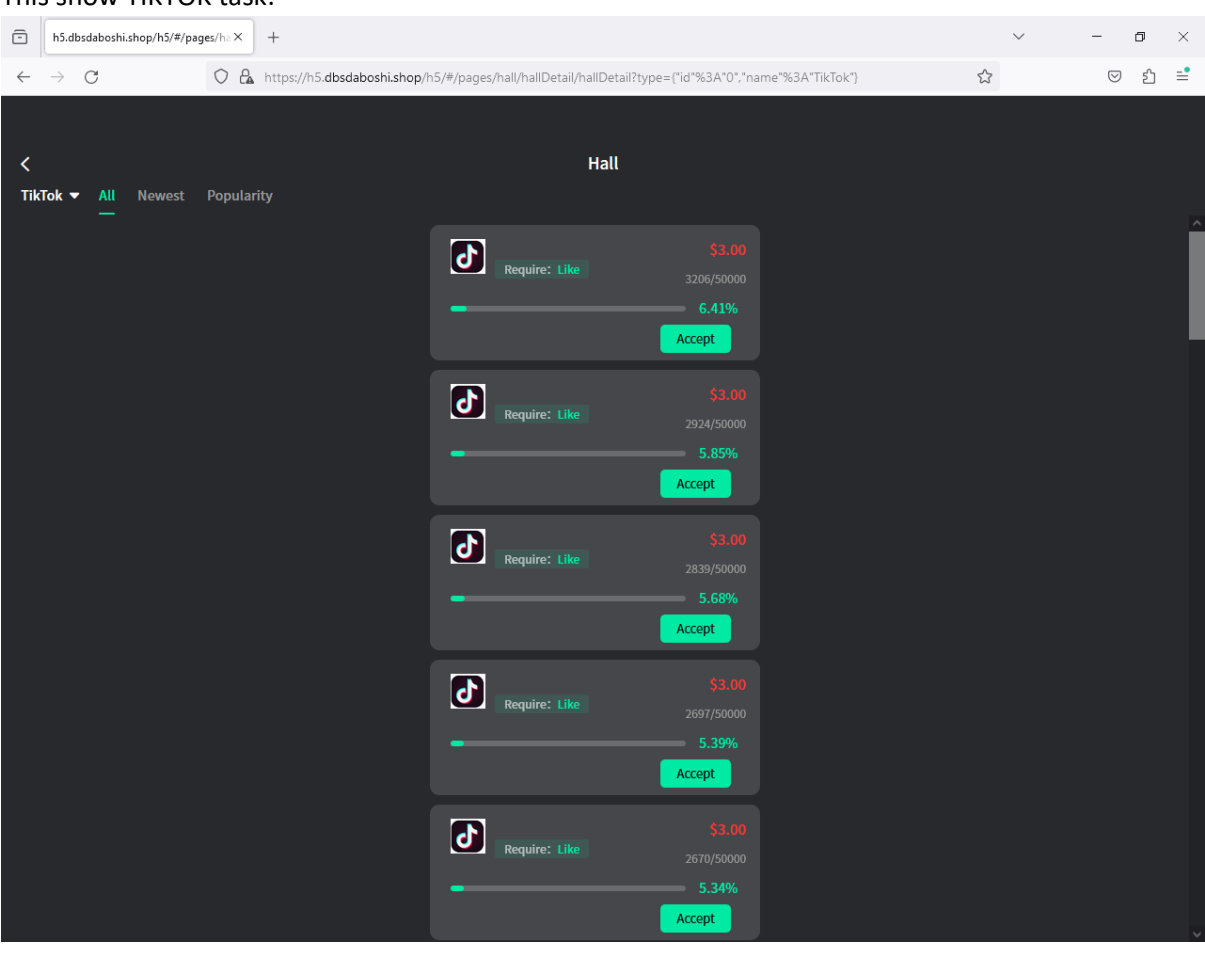

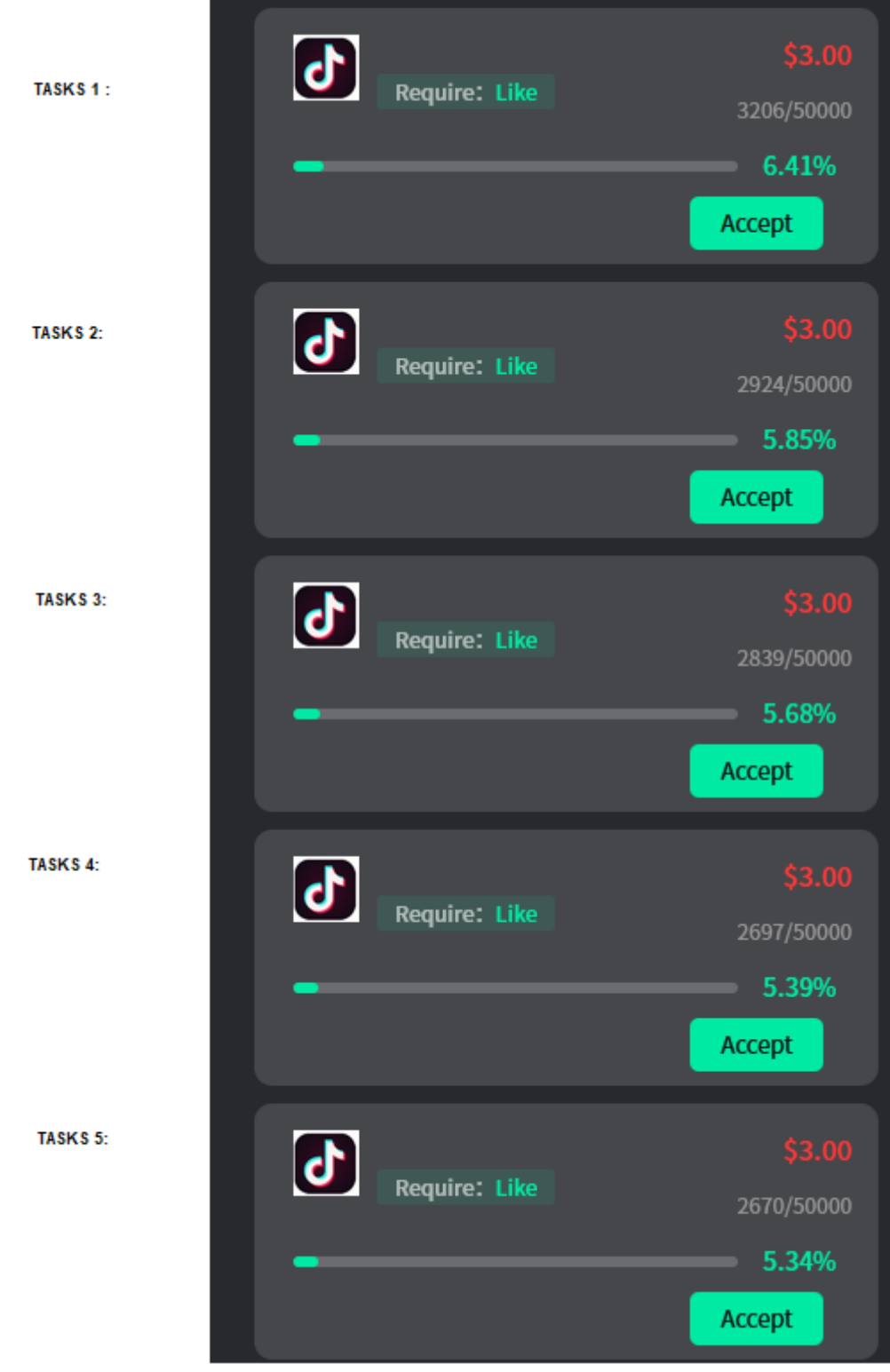

- Look at video 1 that I remark as (TASKS 1), click Accept button
- Click Copy URL
- Open New browse then paste that Copy URL
- Browser will asking you to click Open Tiktok(Phone must install TIKTOK)
- When Tiktok was open, watch for 10 second then click LIKE(LOVE logos)
- Print Screen(Screenshot)
- Back to the menu where u can see button (Open, Copy URL)
- Click (+) symbol, locate where you save your screenshot ad select the file
- click Submit Task button
- Click Confirm
- After that you will be redirecting back automatically to the menu:

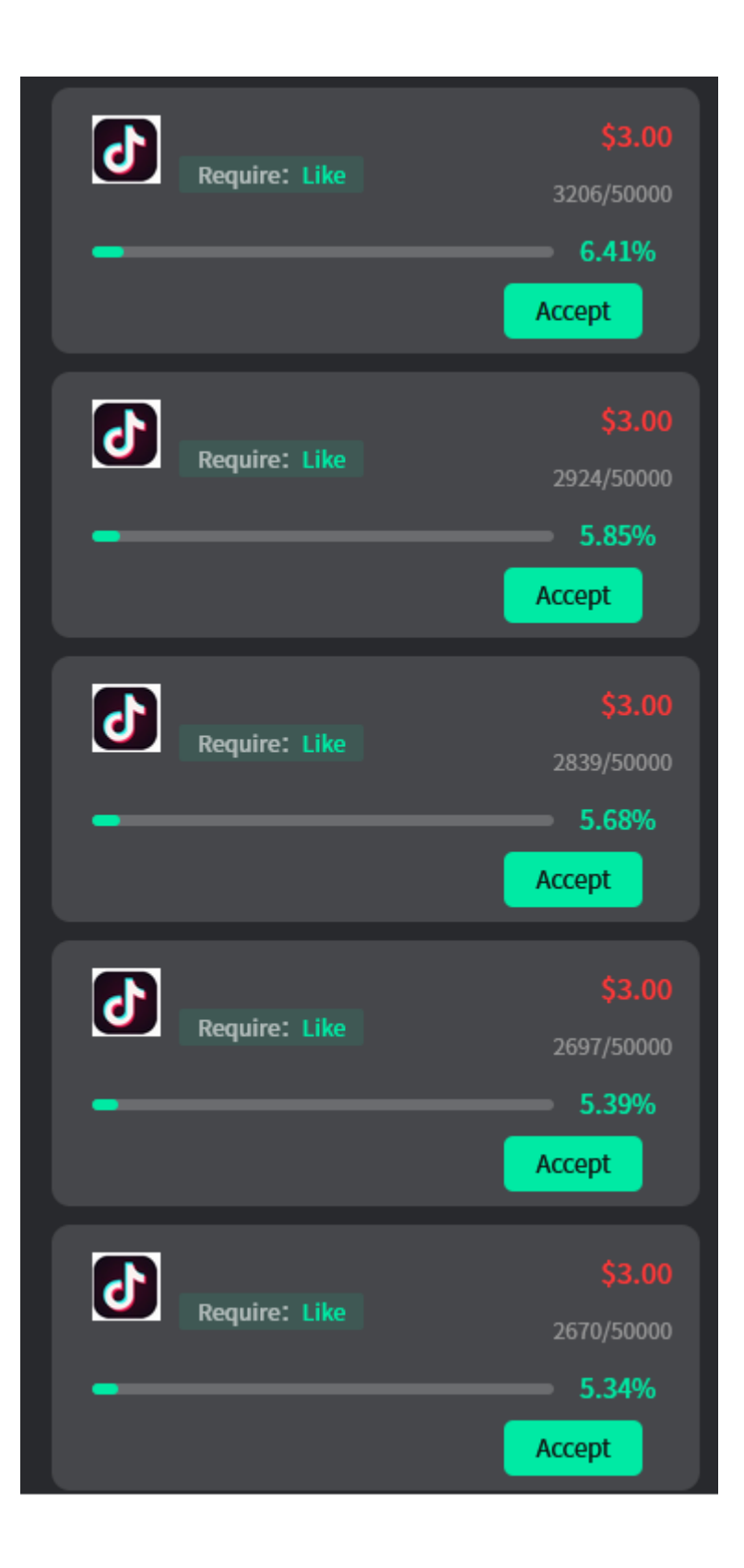

- To do Tasks 2 is by clicking again the top of the video, copy url and paste at browser, then open Tiktok then watch for 10 second and click LIKE then screenshoot.
- Go to menu before, click (+) for upload the screenshoot
- Click Submit tasks
- Click Confirm button
- DO THE SAME STEP FOR TASK 3, TASKS 4 AND TASKS 5
- For 1 day only can do 5 Tasks (either you select Youtube or facebook or Tiktok) and for 1 Task you will earn USD3 and for 5 Tasks you Earned total of USD15
- You do to every day 5 tasks and you can Witdrawa at day 15 only

## TOTAL INCOME FOR 15 DAY is USD225

- Convert to MYR is RM984.29 (RATE ON 25 August 2024)

# INCOME FOR DAY 30 is USD450

- Convert to MYR is RM1968.58 (RATE ON 25 August 2024)
- For 1 person you refer and give your Referral code you can get USD5 per person(person must register and do their 5 tasks)

# TO CHECK YOUR WALLET :

| ØÎ   🔜 🄊 (♥ 국   Untitled - Paint<br>File Home View |                       |                                                                           |                                              |                       | - 0 | ×<br>^ ? |
|----------------------------------------------------|-----------------------|---------------------------------------------------------------------------|----------------------------------------------|-----------------------|-----|----------|
| Clipboard Capt                                     | A A Brushes Tools     | ◇ ○ □ 乃 △ ~ Ø Outline ▼<br>◇ ○ □ ◇ ① ↓ ~ ▲ Fill ▼<br>◇ ☆ ☆ □ ○ □ ▼ Shapes | ze Color Color Color Color Colors            | Edit with<br>Paint 3D |     | -        |
| h5.dbsdaboshi.shop/h5/#/page                       | es/ha × +             |                                                                           |                                              | $\sim$                | - 0 | >        |
| $\leftarrow \rightarrow $ G                        | O 🔒 https://h5.dbsdal | ooshi.shop/h5/#/pages/hall/hallDetail/ha                                  | llDetail?type={"id"%3A"0","name"%3A"TikTok"} | \$                    | ☑ 1 | ິງ ≡     |
| TikTok - All Newest                                | Popularity            |                                                                           | Hall                                         |                       |     |          |
| _                                                  |                       |                                                                           | 3.02%<br>Accept                              |                       |     |          |
|                                                    |                       | Require: Like                                                             | \$3.00<br>1492/50000<br>2.98%<br>Accept      |                       |     |          |
|                                                    |                       | Require: Like                                                             | \$3.00<br>1455/50000<br>2.91%<br>Accept      |                       |     |          |
|                                                    |                       | Require: Like                                                             | \$3.00<br>1440/50000<br>2.88%<br>Accept      |                       |     |          |
| <<br>+ 1217, 192px 19                              | t⊒ 1280 × 984         |                                                                           | \$3.00                                       | 100%                  |     | <b>*</b> |

- Click the ( < ) on the top left menu:

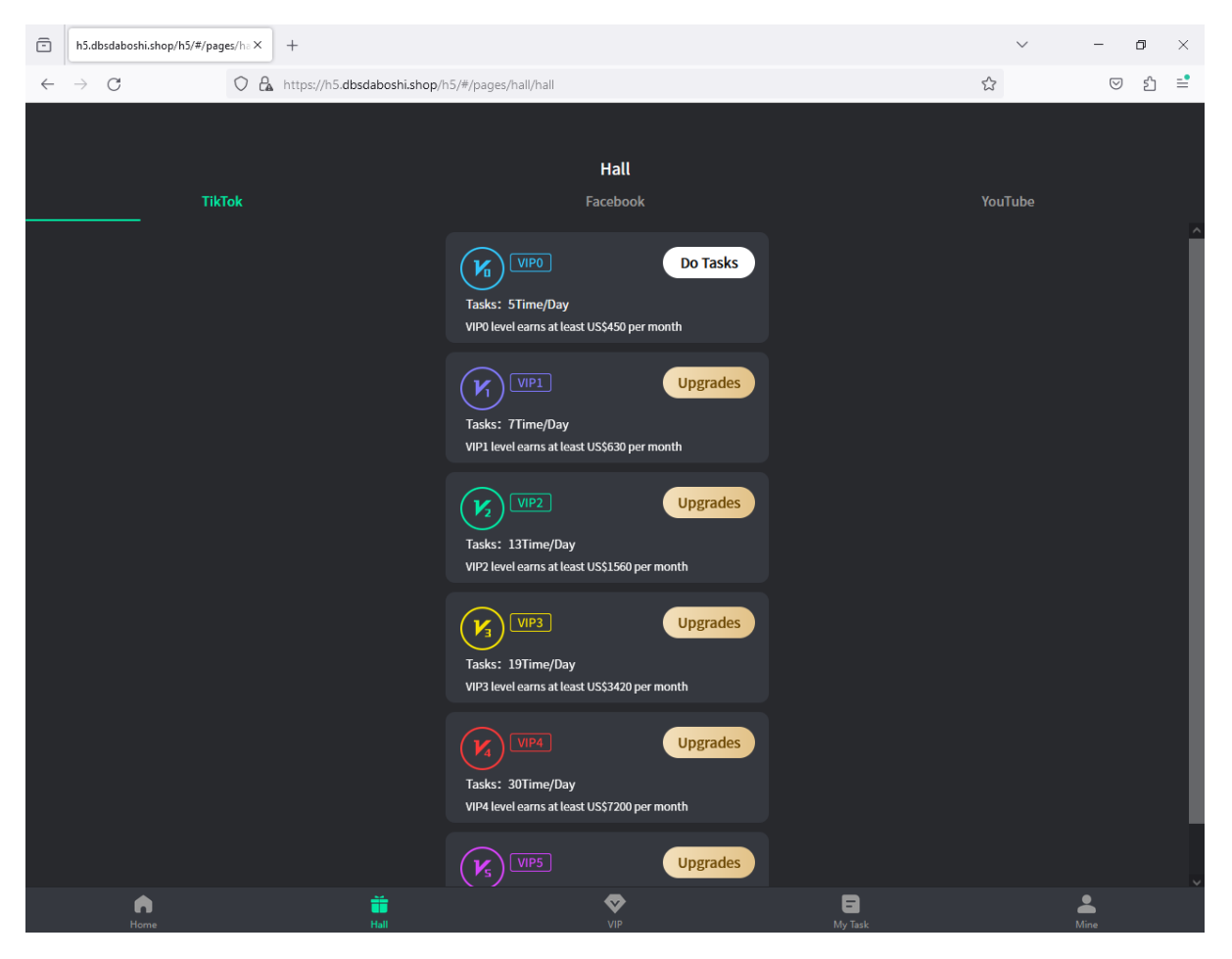

- Click My Task:

| ē       | h5.dbsdaboshi.shop/h5/#/pages/ha× | +                            |                                                                                                    |              | ~ - 0 × |
|---------|-----------------------------------|------------------------------|----------------------------------------------------------------------------------------------------|--------------|---------|
| ÷       | → C O &                           | https://h5.dbsdaboshi.shop/h | n5/#/pages/myTask/myTask                                                                                                    |              | ල එ ≓   |
| 411<br> | → C O A                           | https://h5.dbsdaboshi.shop/f | AS/#/pages/myTask/myTask<br>My Task<br>VoutTube \$33.0<br>Require: Like \$33.0<br>2024/08/25 14:05:58 Under Review<br>VoutTube \$33.0<br>Require: Like \$33.0<br>2024/08/25 14:04:30 Under Review<br>2024/08/25 14:03:11 Under Review<br>2024/08/25 14:03:11 Under Review<br>NoutTube \$33.0<br>Require: Like \$33.0<br>2024/08/25 14:03:10 Under Review |              |         |
|         |                                   |                              | 2024/08/25 13:55:44 Under Review                                                                                                    |              |         |
|         | n<br>Home                         | <b>ii</b><br>Hall            |                                                                                                    | E<br>Ny Task | La Mina |

- You can see Remark (Under Review) after you done the 5 task. If you do Tiktok then you can see the Tiktok list (Tiktok video) on the list. If you select Facebook so you can see 5 Facebook on the list. It depend on what Method you select to do that 5 Tasks.

#### - Click Home button:

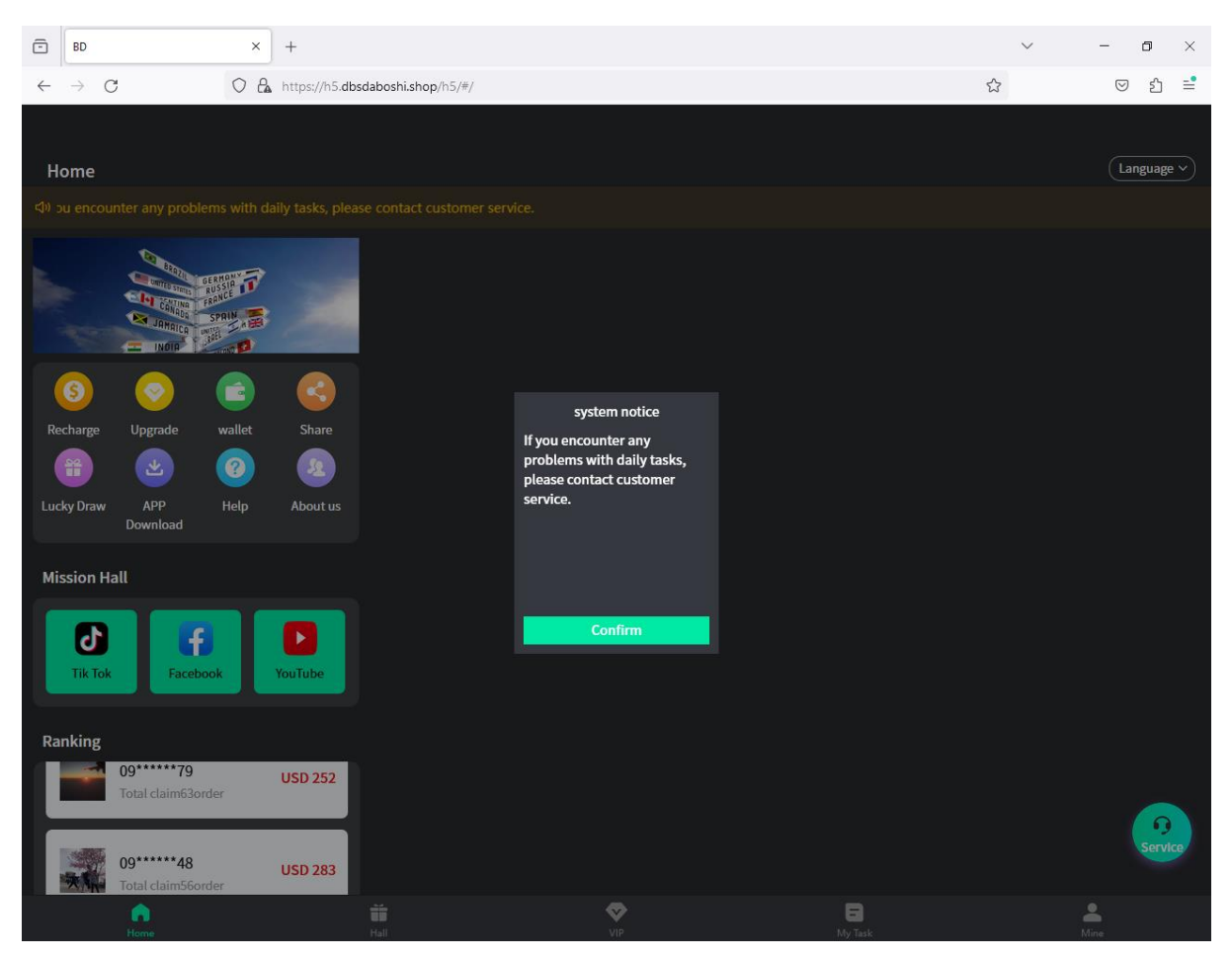

- Click Confirm button

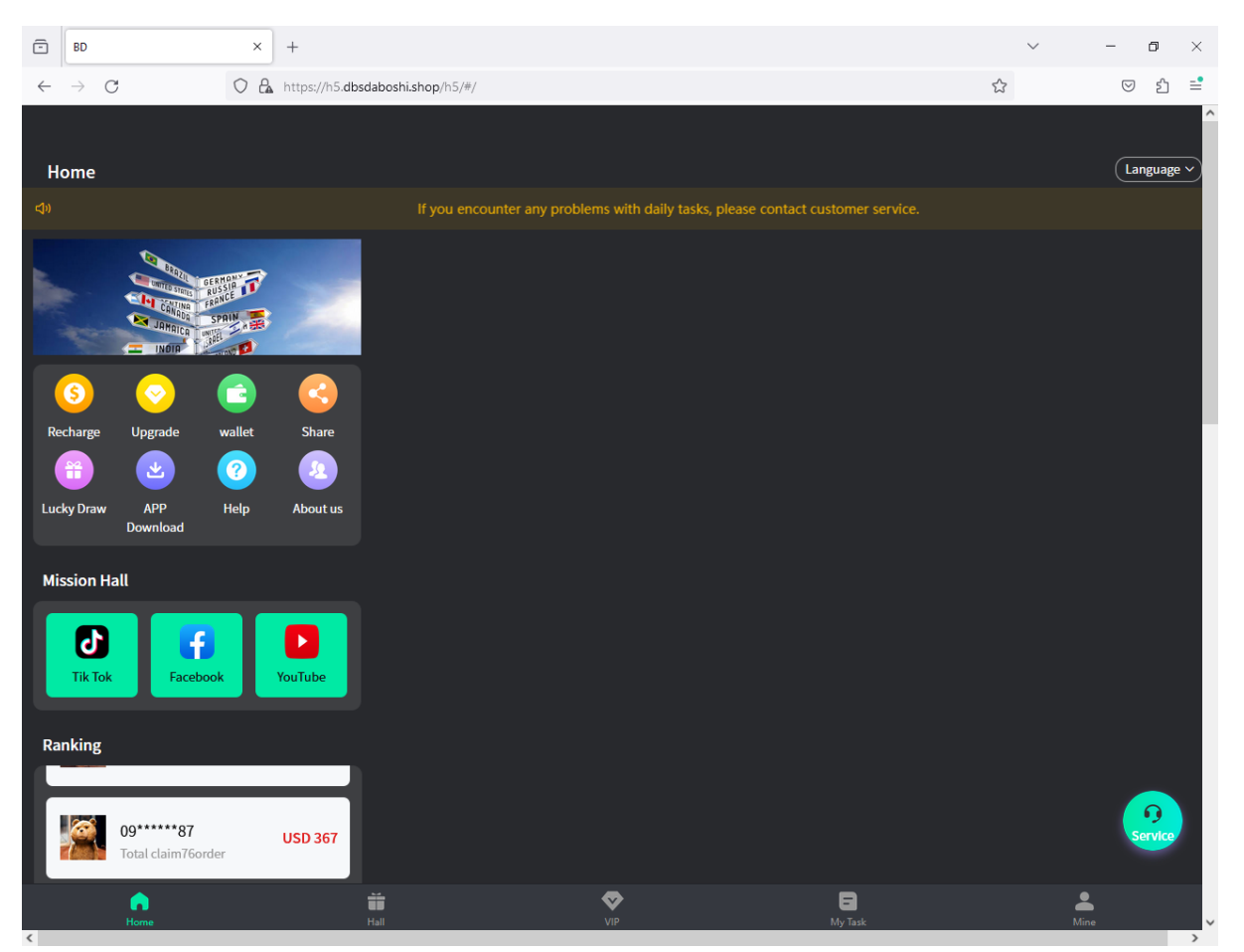

- to check how much you Earned then click WALLET on the menu

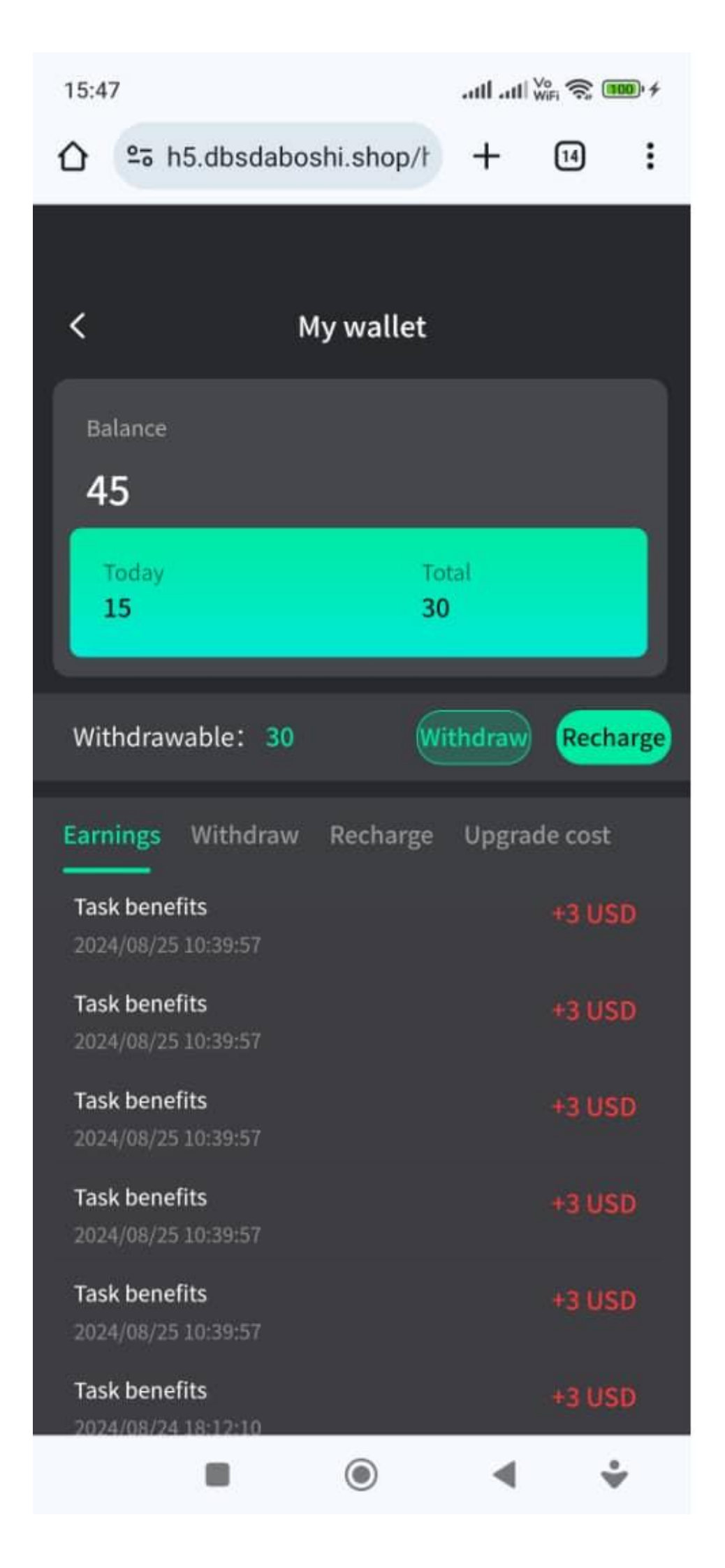

https://h5.dbsdaboshi.shop/h5/#/pages/login/register/register?code=Y4woBs

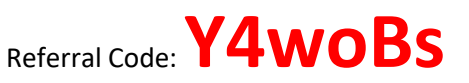

or can scan the QR code:

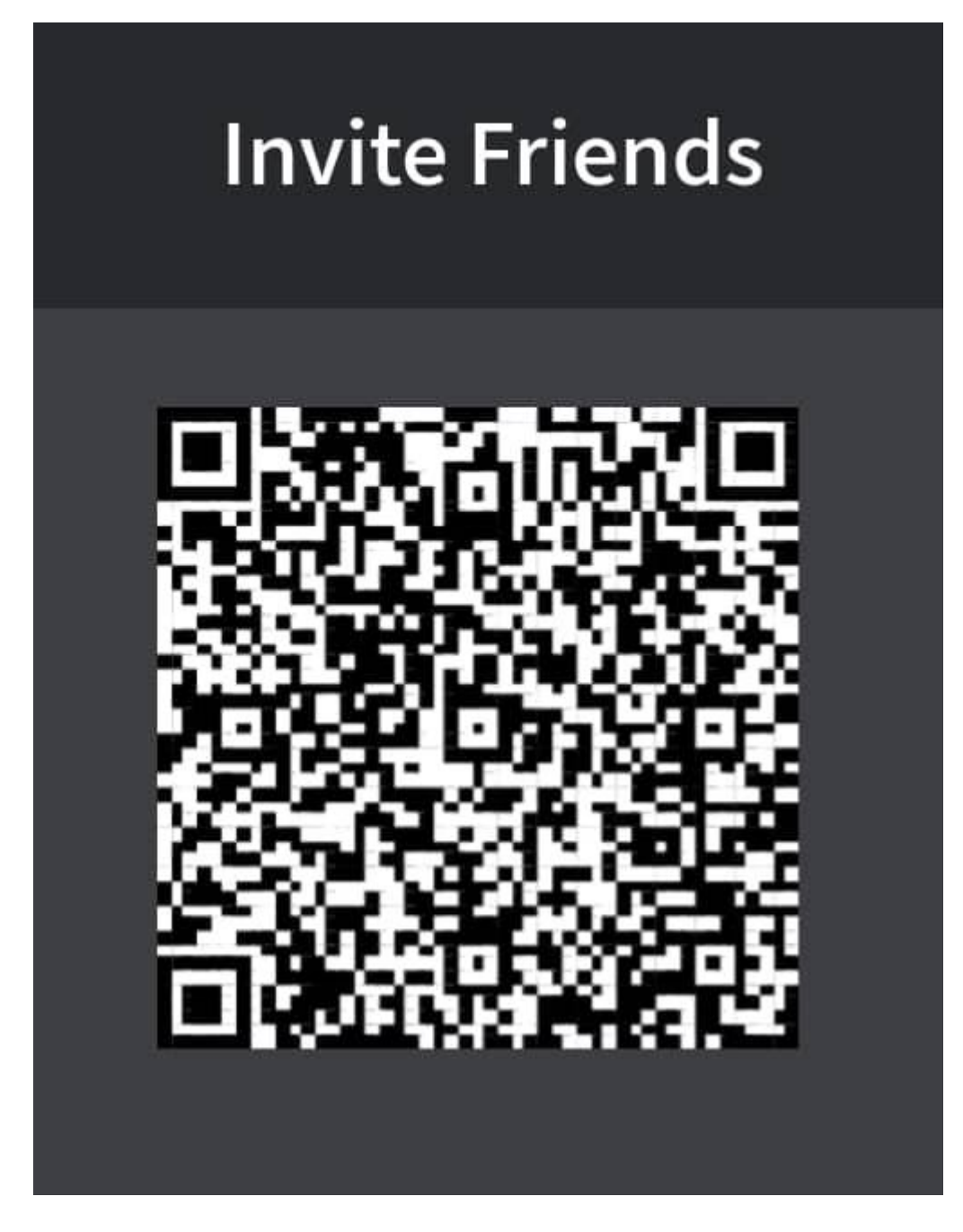

Support: Whatsap: +60182051897

Or email to: mohamadrashidahmad@gmail.com

Provide your Whatsap number, email and username so that I can trace and give the support.